# Introdução ao ASP.NET

Prof. Me. Sérgio Carlos Portari Júnior portari@gmail.com http://www.sergioportari.com.br

#### Pausa – Vamos iniciar o Visual Studio

- Iremos agora mostrar as características da IDE do Microsoft Visual Studio 2010 – Express Edition - para podermos iniciar algumas atividades práticas com asp.net.
- Para isso vamos abrir o Visual Studio Web Developer
   2010 Express

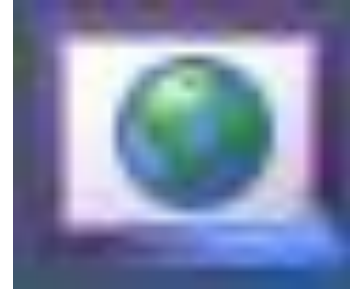

| ٩                                                                                              | Start Page - Microsoft Visual Web Developer 2010 Express                                                                                                    |                                       | - 🗇 🗙        |
|------------------------------------------------------------------------------------------------|----------------------------------------------------------------------------------------------------|---------------------------------------|--------------|
| <u>F</u> ile <u>E</u> dit <u>V</u> iew <u>D</u> ebug <u>T</u> ools <u>W</u> indow <u>H</u> elp |                                                                                                    |                                       |              |
| - · · · · · · · · · · · · · · · · · · ·                                                        | 🖻 🕞 🗸 🖉                                                                                                    |                                       |              |
| 🏷 Start Page 🗙                                                                                 |                                                                                                    | ✓ Solution Explorer                   | <b>-</b> ₽ × |
| Visual Web Develop                                                                             | er 2010 Express                                                                                                    |                                       |              |
| New Project New Web Site                                                                       | Get Started Latest News<br>Welcome Learn Upgrade                                                                                                    |                                       |              |
| Recent Projects                                                                                | Welcome to Visual Web Developer 2010 Express         Visual Web Developer 2010 Express delivers power, flexibility, and excitement in one tool. Learn to build cool, interactive Web sites by using AJAX and Silverlight. Create Web applications that extend to the cloud by using the Windows Azure Tools for Visual Studio. Kick off your learning at the Beginner Developer Learning Center, or find the latest and coolest projects on Coding4Fun.         Beginner Developer Learning Center Coding4Fun         More on Visual Web Developer 2010 Express | -                                     |              |
| <ul> <li>✓ Close page after project load</li> <li>✓ Show page on startup</li> </ul>            | Quickly Create Your First Application                                                                                                    |                                       |              |
| Output                                                                                         | _ a aa ⇒  <b>=</b>                                                                                                    | <b>→</b> म ×                          |              |
| Snow output from:                                                                              |                                                                                                    | 💫 Solution Explorer 🖳 Databa          | se Explorer  |
| Ready                                                                                          |                                                                                                    | · · · · · · · · · · · · · · · · · · · |              |

| ]                                                                  |                                                                      |                         | Start Page - Microsoft Visual Web Deve        | loper 2010 Express |                                                                           | - 0 ×            |
|--------------------------------------------------------------------|----------------------------------------------------------------------|-------------------------|-----------------------------------------------|--------------------|---------------------------------------------------------------------------|------------------|
| ile <u>E</u> dit <u>V</u> iew <u>D</u> ebug <u>T</u> ools <u>V</u> | <u>N</u> indow <u>H</u> elp                                          |                         |                                               |                    |                                                                           |                  |
| 🖥 • 🗃 • 📂 📕 🎒   X 🖬 G                                              | L   9 - (2 -   ) R                                                   | l - 🖉                   |                                               |                    |                                                                           |                  |
| Start Page 🗙                                                       |                                                                      |                         | New Project                                   |                    | ? ×                                                                       | <del>~</del> ₽ × |
| Microsoft*                                                         | Recent Templates                                                     | Sort by                 | Default 👻 🏢                                   |                    | Search Installed Templates                                                |                  |
| Visual We                                                          | Installed Templates                                                  |                         | ASP.NET Web Application                       | Visual C#          | Type: Visual C#                                                           |                  |
|                                                                    | <ul> <li>Visual Basic</li> <li>Visual C#</li> <li>Windows</li> </ul> |                         | ASP.NET MVC 2 Web Application                 | Visual C#          | An empty project for creating an<br>application with a Web user interface |                  |
| 🔂 New Project New                                                  | Web<br>Cloud<br>Silverlight                                          |                         | ASP.NET Empty Web Application                 | Visual C#          |                                                                           |                  |
|                                                                    | WCF                                                                  |                         | ASP.NET MVC 2 Empty Web Application           | Visual C#          |                                                                           |                  |
| Recent Projects                                                    | Online Templates                                                     | *                       | ASP.NET Dynamic Data Entities Web Application | n Visual C#        |                                                                           |                  |
|                                                                    |                                                                      | *                       | ASP.NET Dynamic Data Linq to SQL Web Applica  | ation Visual C#    |                                                                           |                  |
|                                                                    |                                                                      | <b>€</b> c#             | ASP.NET AJAX Server Control                   | Visual C#          |                                                                           |                  |
| ✓ Close page after project loa                                     |                                                                      | <b>€</b> c#             | ASP.NET AJAX Server Control Extender          | Visual C#          |                                                                           |                  |
| Show page on startup                                               |                                                                      | <b>€</b>                | ASP.NET Server Control                        | Visual C#          |                                                                           |                  |
| Output                                                             |                                                                      |                         |                                               |                    |                                                                           |                  |
| Show output from:                                                  | Name:                                                                | WebApplication1         |                                               |                    |                                                                           |                  |
|                                                                    | Location:                                                            | c:\users\sergio\documen | ts\visual studio 2010\Projects                | ~                  | Browse                                                                    |                  |
|                                                                    | Solution name:                                                       | WebApplication1         |                                               |                    | Create directory for solution                                             |                  |
|                                                                    |                                                                      |                         |                                               |                    | OK Cancel                                                                 |                  |
|                                                                    |                                                                      |                         |                                               |                    |                                                                           |                  |

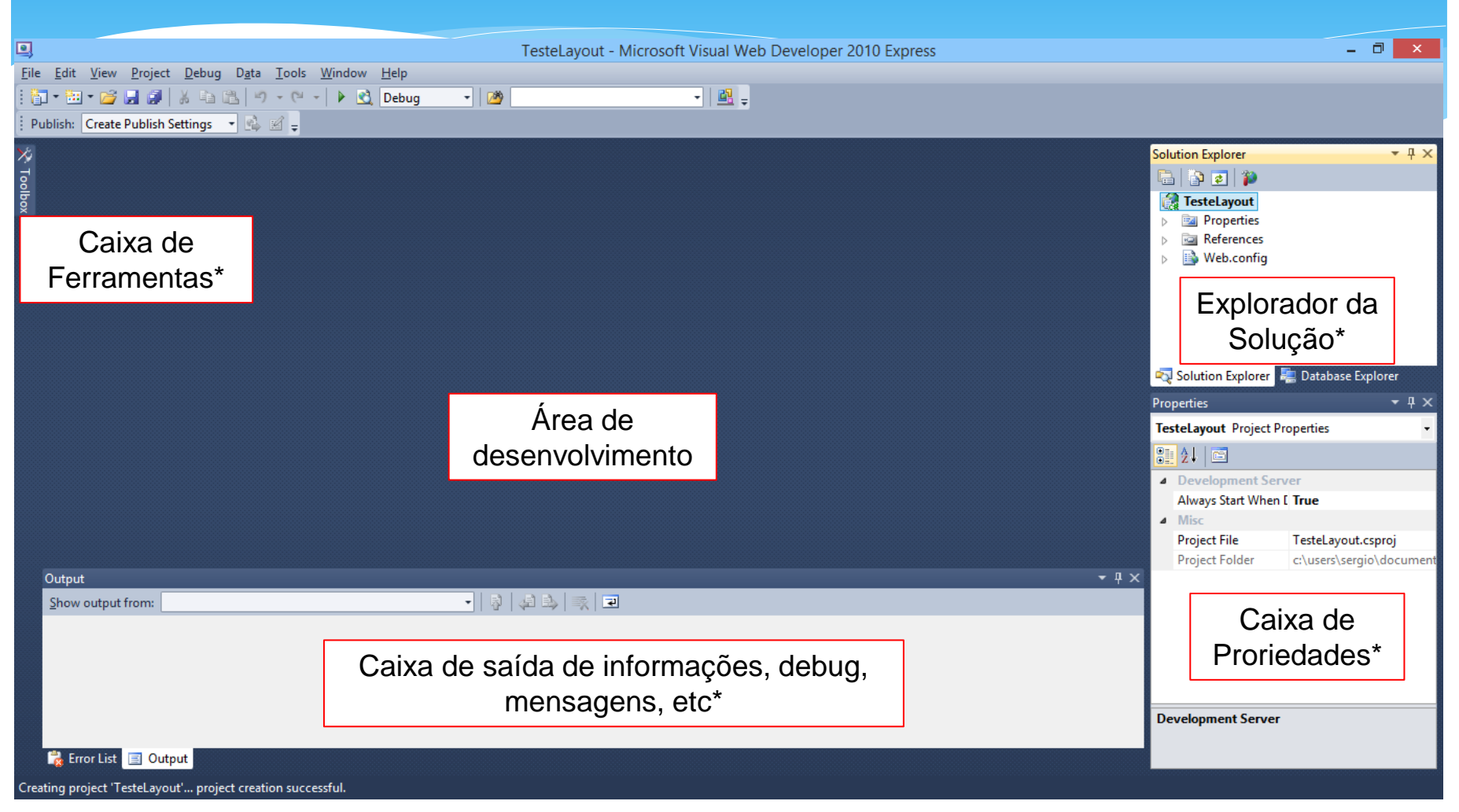

\* Nem sempre disponíveis, Podem ser desativadas ou ativadas

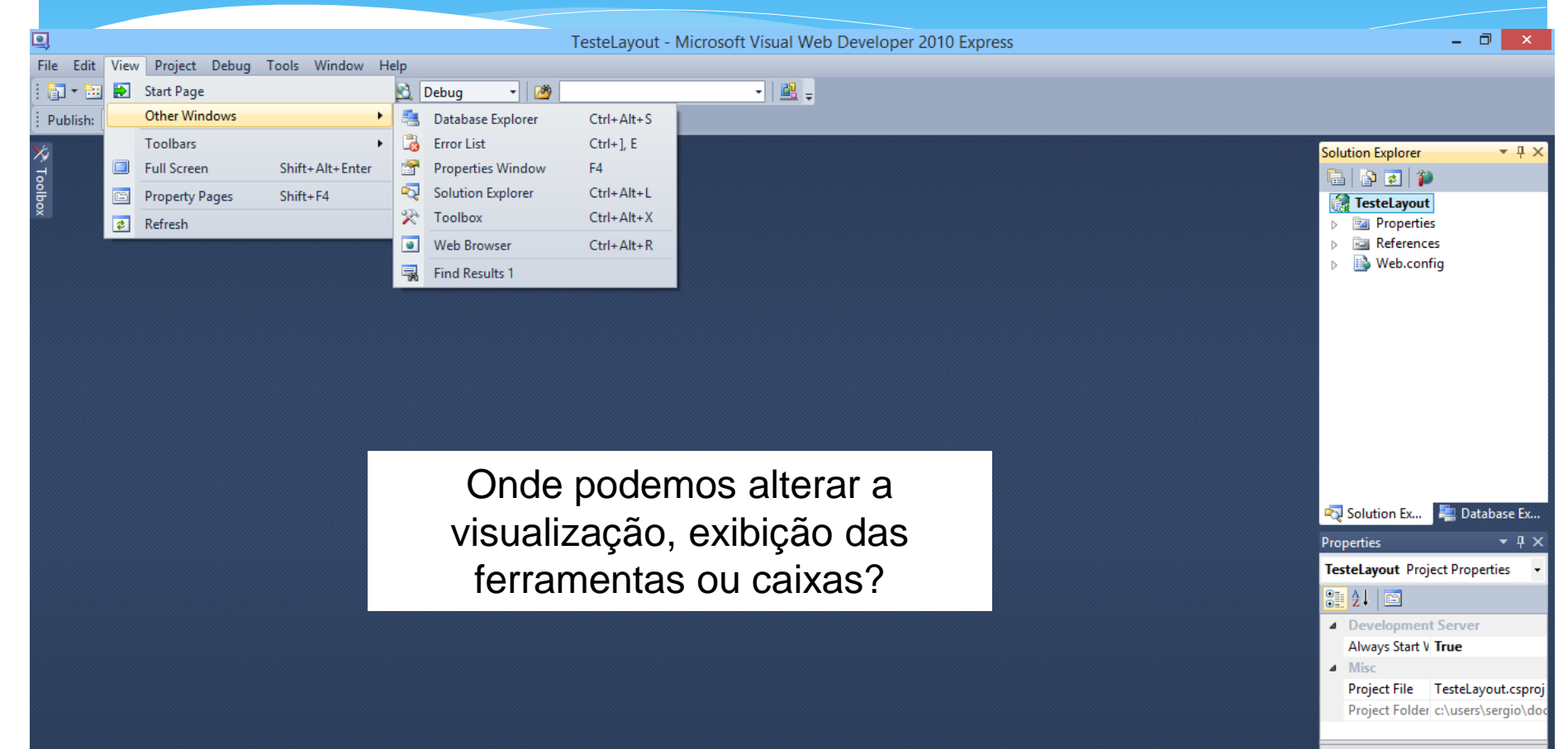

**Development Server** 

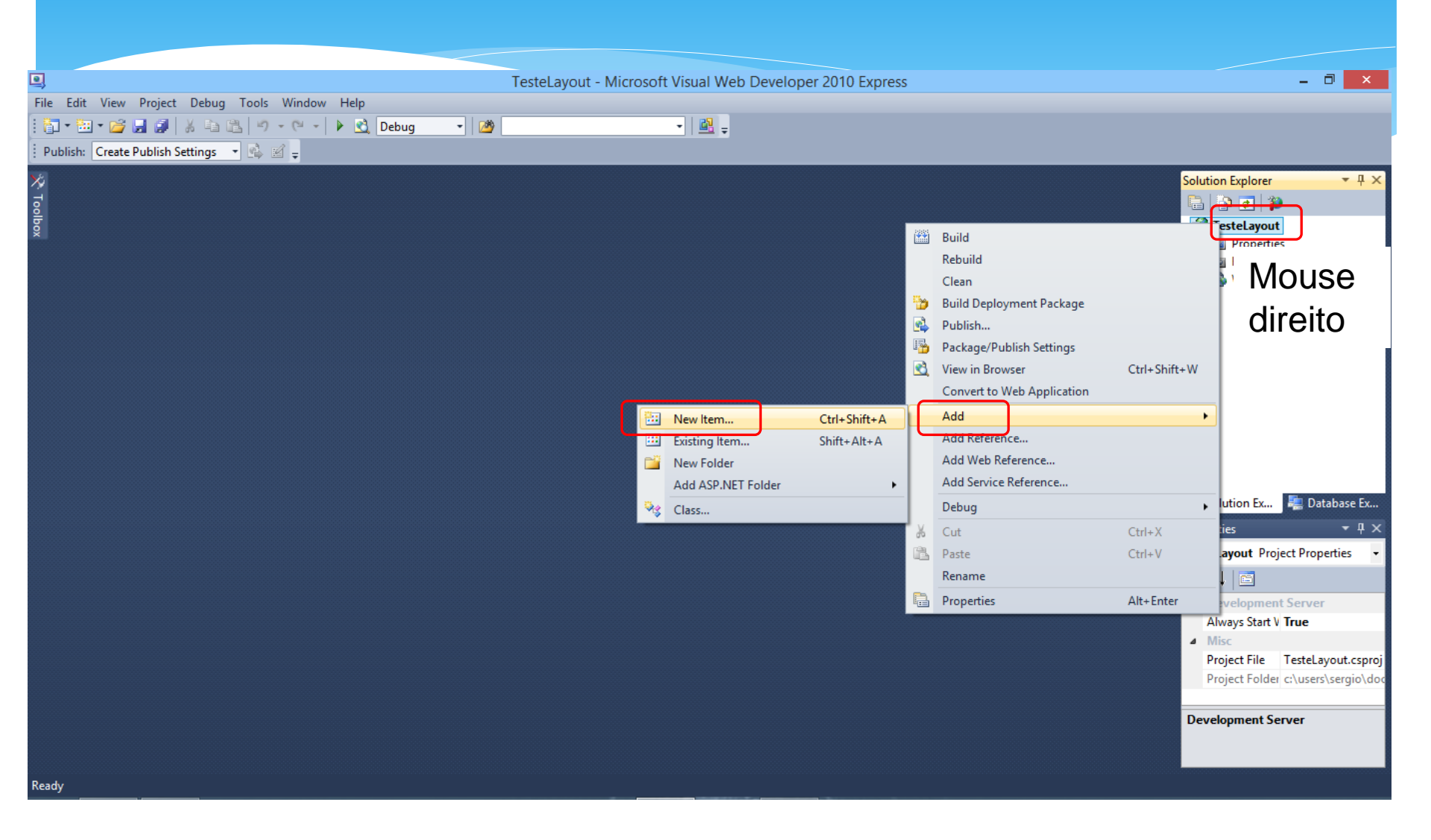

| Installed Templates      Visual C#       Code    Data     General     Web Form using Master Page    Web Form    Visual C#    Online Templates   Class   Visual C#   Visual C#   Class   Visual C#   Visual C#                                                                                                    |             |
|----------------------------------------------------------------------------------------------------|-------------|
| File Edit View Project Debug Tools Window Help                                                                                                    | ×           |
| Publish: Create Publish Settings     Multish:     Create Publish:     Multish:     Create Publish:     Multish:     Multish:     Create Publish:     Multish:     Multish:     Create Publish:     Multish:     Multish:                                                                                                    |             |
| Publish: Create Publish Settings     Installed Templates     Visual C#   Code   Data   General   Web Form using Master Page   Web Form using Master Page   Web Visual C#   Online Templates   Class   Visual C#   Visual C#   Code   Data   General   Web Joer Control   Visual C#   Class   Visual C#   Visual C#   Visual C#   Matter Date   Visual C#   Visual C# <td< th=""><th></th></td<>                                                                                                    |             |
| Installed Templates Sort by: Default Search Installed Templates   Visual C# Visual C#   Code Data   General Web Form using Master Page Web Form   Web Joer Control Visual C#   Online Templates Visual C   Online Templates Class   Visual C# Visual C#   Visual C# Visual C#   Code Data   General Web Form using Master Page   Web Joer Control Visual C#   Visual C# Visual C#   Matter Data Visual C#   Matter Data Visual C#                                                                                                    |             |
| Image: Solid by: Default     Image: Solid by: Default        Image: Solid by: Default </th <th>Ψ×</th>                                                                                                    | Ψ×          |
| Image: Single Control   Image: Single Control   Image: Single Contr |             |
| Data   General   Web   Silverlight     Online Templates     Matter Page     Web Torm using Master Page     Web Torm using Master Page     Web Form     Visual C#     Online Templates     Matter Page     Visual C#     Visual C#                                                                                                    |             |
| General   Web   Silverlight   Online Templates   Class Visual C# Visual C# Visual C# Visual C#                                                                                                    |             |
| Web     Web User Control     Visual C#       Online Templates     Class     Visual C#                                                                                                    |             |
| Online Templates     Class     Visual C#                                                                                                    |             |
| Master Dana Visual C#                                                                                                    |             |
| Master Page Visual C#                                                                                                    |             |
| Nested Master Page Visual C#                                                                                                    |             |
| HTML Page Visual C#                                                                                                    |             |
| Style Sheet Visual C# Properties                                                                                                    | е Ех<br>早 × |
| JScript File Visual C# Testelayout Project Properties                                                                                                    | •           |
| AJAX-enabled WCF Service Visual C#                                                                                                    |             |
| ASP.NET Handler Visual C# v Misc                                                                                                    |             |
| Name: WebForm1.aspx Project File TesteLayout.c                                                                                                    | csproj      |
| Project Folder c:\users\sergio                                                                                                    | io/doc      |
| Add Cancer                                                                                                    |             |

| TesteLayout - Microsoft Visual Web Developer 2010 Express                                                                                                    | - 🗇 🗙                                                                   |
|----------------------------------------------------------------------------------------------------|-------------------------------------------------------------------------|
| <u>File Edit View Project D</u> ebug <u>T</u> ools <u>W</u> indow <u>H</u> elp                                                                                                    |                                                                         |
| i 🛅 - 🖮 - 📂 🚽 🛃 🐉 🐁 🛍 🖏 🔊 - 🔍 - 🕨 🕺 Debug 🔯                                                                                                    |                                                                         |
| 🗄 XHTML 1.0 Transition 👻 🚽 Publish: Create Publish Settings 🔹 🚳 🛒 🚽                                                                                                    |                                                                         |
| 🚀 WebForm1.aspx 🗙                                                                                                    | → Solution Explorer → 🕂 🗙                                               |
| <pre>ck@ Page Language="C#" AutoEventWireup="true" CodeBehind="WebForm1.aspx.cs" Inherits="TesteLayout.WebForm1" %&gt;</pre>                                                                                                    | 🔹 🛱 💽 🗉 🎁                                                               |
| <pre><!DOCTYPE html PUBLIC "-//W3C//DTD XHTML 1.0 Transitional//EN" "<u>    http://www.w3.org/TR/xhtml1/DTD/xhtml1-transitional.dtd"&gt;</pre>                                                                                                    | TesteLayout           Image: Second state           Image: Second state |
| ⊡ <html xmlns="http://www.w3.org/1999/xhtml"></html>                                                                                                    | References                                                              |
| e <head runat="server"></head>                                                                                                    | Web.config                                                              |
| <pre></pre>                                                                                                    | WebForm1.aspx                                                           |
| <pre>_ <br/></pre>                                                                                                    |                                                                         |
| <pre>Government of the server's control of the server's control of the server'</pre> |                                                                         |
| div>                                                                                                    |                                                                         |
|                                                                                                    |                                                                         |
| < (11)><br>                                                                                                    |                                                                         |
|                                                                                                    |                                                                         |
| <pre></pre> /html>                                                                                                    |                                                                         |
|                                                                                                    |                                                                         |
|                                                                                                    |                                                                         |
|                                                                                                    | 🖏 Solution Ex 💐 Database Ex                                             |
| 100 % -                                                                                                    | Properties ▼ ┦ ×                                                        |
| □ Design □ Split 🐵 Source                                                                                                    | DOCUMENT -                                                              |
| Output - T                                                                                                    | × 21 2↓ □                                                               |
| Show output from: Debug                                                                                                    | Trace ^                                                                 |
|                                                                                                    | TraceMode                                                               |
|                                                                                                    | UlCulture                                                               |
|                                                                                                    | Body                                                                    |
|                                                                                                    | ALink                                                                   |
|                                                                                                    | Background                                                              |
|                                                                                                    | ALink                                                                   |
|                                                                                                    | <ul> <li>Color of all active links in the<br/>document.</li> </ul>      |
|                                                                                                    |                                                                         |
| Ready Ln 1 Col 1                                                                                                    | Ch 1 INS                                                                |

| TesteLayout - Microsoft Visual Web Developer 2010 Express                                                                                                    |              | - 🗇 🗙                       |
|----------------------------------------------------------------------------------------------------|--------------|-----------------------------|
| <u>File E</u> dit <u>V</u> iew <u>P</u> roject <u>D</u> ebug F <u>o</u> rmat T <u>a</u> ble <u>T</u> ools <u>W</u> indow <u>H</u> elp                                                                                                    |              |                             |
| : 🛅 = 🔤 = 🧭 🛃 🥔   🔉 🛍 🛍   🕫 - 🔍 -   🕨 这 Debug   💆   🛍 =                                                                                                    |              |                             |
| 🗄 (New Inline Style) 🔹 😰 🖫 (None) 🔹 (Default Font) 🔹 (Default 🔹 🖪 🗴 🖳 🖪 🖌 🖳 🚍 👘 🗄 😓 😨 📮 Publish: Create Publish Settings 🔹 🖄 🖉                                                                                                    | -            |                             |
| 🔆 WebForm1.aspx 🗙                                                                                                    | <b>.</b>     | Solution Explorer 🛛 🝷 🕂 🗙   |
| तू 🔧 Page Language="C#" AutoEventWireup="true" CodeBehind="WebForm1.aspx.cs" Inherits="TesteLayout.WebForm1" 🐆                                                                                                    | ÷            | 🖶 📴 🖬 🗉 🎓                   |
| <pre></pre>                                                                                                    | ~            | 🍓 TesteLayout               |
| CONTRACTOR FOR THE FUNCTION AND AND AND THE TO TRANSITIONAL/PEN <u>http://www.ws.org/nk/xndmii/Dib/xndmii/Dib</u> |              | Properties                  |
| □ <html xmlns="http://www.w3.org/1999/xhtml"></html>                                                                                                    |              | References Web config       |
| <pre></pre>                                                                                                    |              | WebForm1.aspx               |
|                                                                                                    |              |                             |
| <pre></pre>                                                                                                    | $\sim$       |                             |
| 100 % - <                                                                                                    | >            |                             |
|                                                                                                    | ·            |                             |
|                                                                                                    |              |                             |
|                                                                                                    |              |                             |
|                                                                                                    |              |                             |
|                                                                                                    |              |                             |
|                                                                                                    |              | 🖘 Solution Ex 📰 Database Ex |
|                                                                                                    | ~            |                             |
|                                                                                                    | >            |                             |
|                                                                                                    |              |                             |
| Output                                                                                                    | <b>-</b> ₽ × |                             |
| Show output from: Debug 🔹   💀   💀   🐺   🖻                                                                                                    |              | A Misc                      |
|                                                                                                    | ~            | (ia)<br>Alian               |
|                                                                                                    |              | Class                       |
|                                                                                                    |              | Dir Itr                     |
|                                                                                                    |              | Lang 🗸 🗸                    |
|                                                                                                    |              | (ld)                        |
|                                                                                                    | $\sim$       |                             |
|                                                                                                    | >            |                             |
| Ready                                                                                                    | n 1 Col 1    | Ch 1 INS                    |

| TesteLayout - Microsoft Visual Web Developer 2010 Express                                                                             |         | - 3 ×                          |
|----------------------------------------------------------------------------------------------------|---------|--------------------------------|
| <u>File E</u> dit <u>V</u> iew <u>P</u> roject <u>D</u> ebug F <u>o</u> rmat T <u>a</u> ble <u>T</u> ools <u>W</u> indow <u>H</u> elp |         |                                |
| i 🛅 = 🛅 = 🎯 🚽 🖉 🐇 🔄 🖏 👘 - 🗠 - 🕨 💁 Debug 🔹 🧭                                                                                           |         |                                |
| 🕴 (New Inline Style) 🔹 🖅 🖫 (None) 🔹 (Default Font) 🔹 (Default 🔹 🖪 🗴 🖳 🖪 🖌 🖳 🚍 🐑 🗄 😓 🚳 🖕 Publish: Create Publish Settings 🔹 🚳 🧭 🖕      |         |                                |
| 🔀 WebForm1.aspx 🗙                                                                                                    | -       | Solution Explorer 🛛 👻 🕂 🗙      |
|                                                                                                    | · · · · | 🖺 📴 🛃 🗉 🍅                      |
|                                                                                                    |         | 🛃 TesteLayout                  |
|                                                                                                    |         | Properties                     |
|                                                                                                    |         | References      Web config     |
|                                                                                                    |         | WebForm1.aspx                  |
|                                                                                                    |         |                                |
|                                                                                                    |         |                                |
|                                                                                                    |         |                                |
|                                                                                                    |         |                                |
|                                                                                                    |         |                                |
|                                                                                                    |         |                                |
|                                                                                                    |         |                                |
|                                                                                                    |         |                                |
|                                                                                                    |         | 🖘 Solution Ex 📒 Database Ex    |
|                                                                                                    | v       | Properties • $\mp$ X           |
| □ Design □ Split □ Source   4 <html> <body> <form#form1> <div></div></form#form1></body></html>                                       |         | <div> •</div>                  |
|                                                                                                    | - I X   | <b>8</b> ∎ <b>2</b> ↓ <b>1</b> |
| Show output from: Debug                                                                                                    |         | Misc ^                         |
|                                                                                                    |         | (ld)                           |
|                                                                                                    |         | Align                          |
|                                                                                                    |         | Class                          |
|                                                                                                    |         | Uir Itr                        |
|                                                                                                    |         | (Id)                           |
|                                                                                                    |         | (10)                           |
|                                                                                                    |         |                                |
| Ready Ln 1                                                                                                    | Col 1   | Ch 1 INS                       |

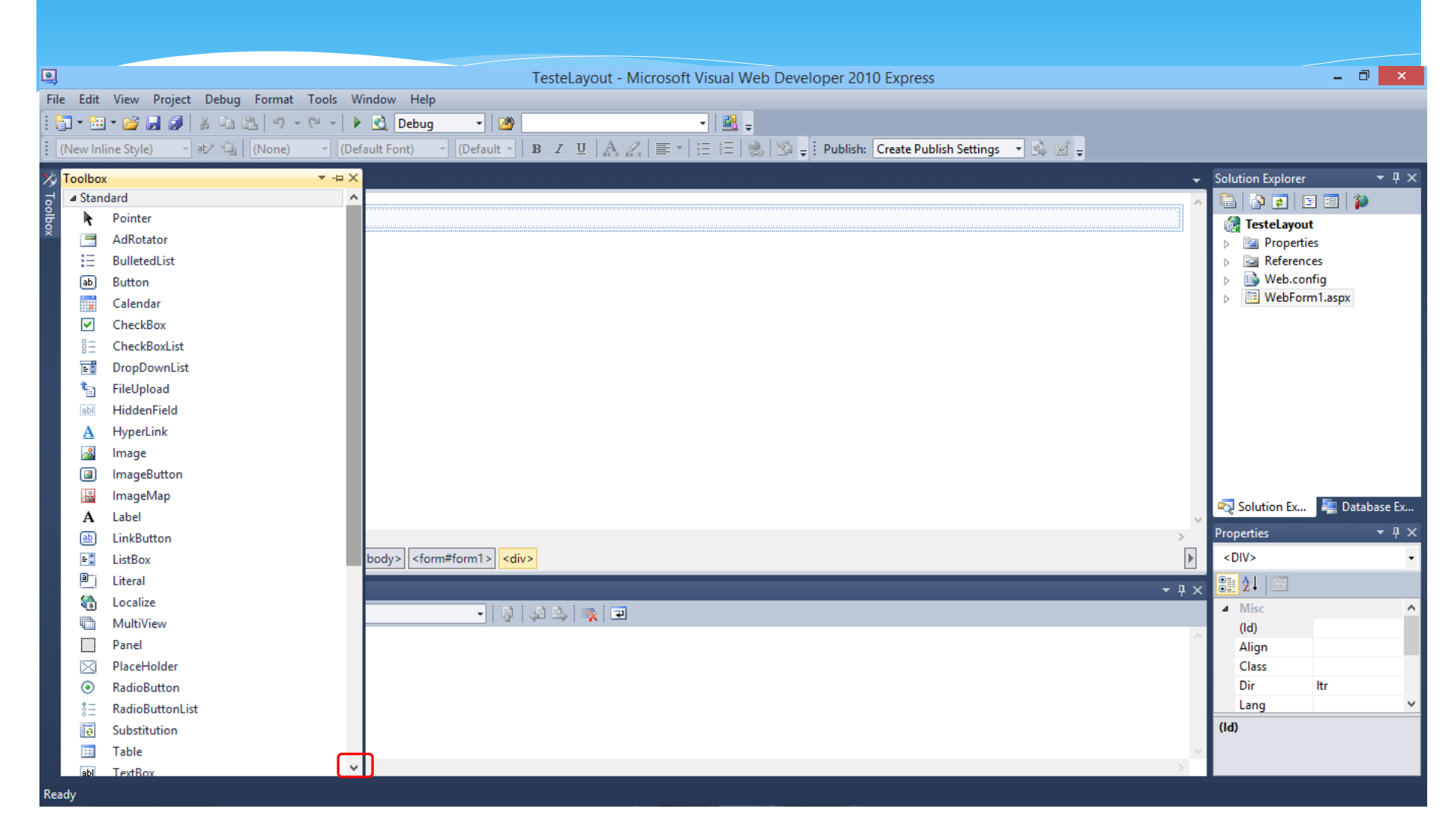

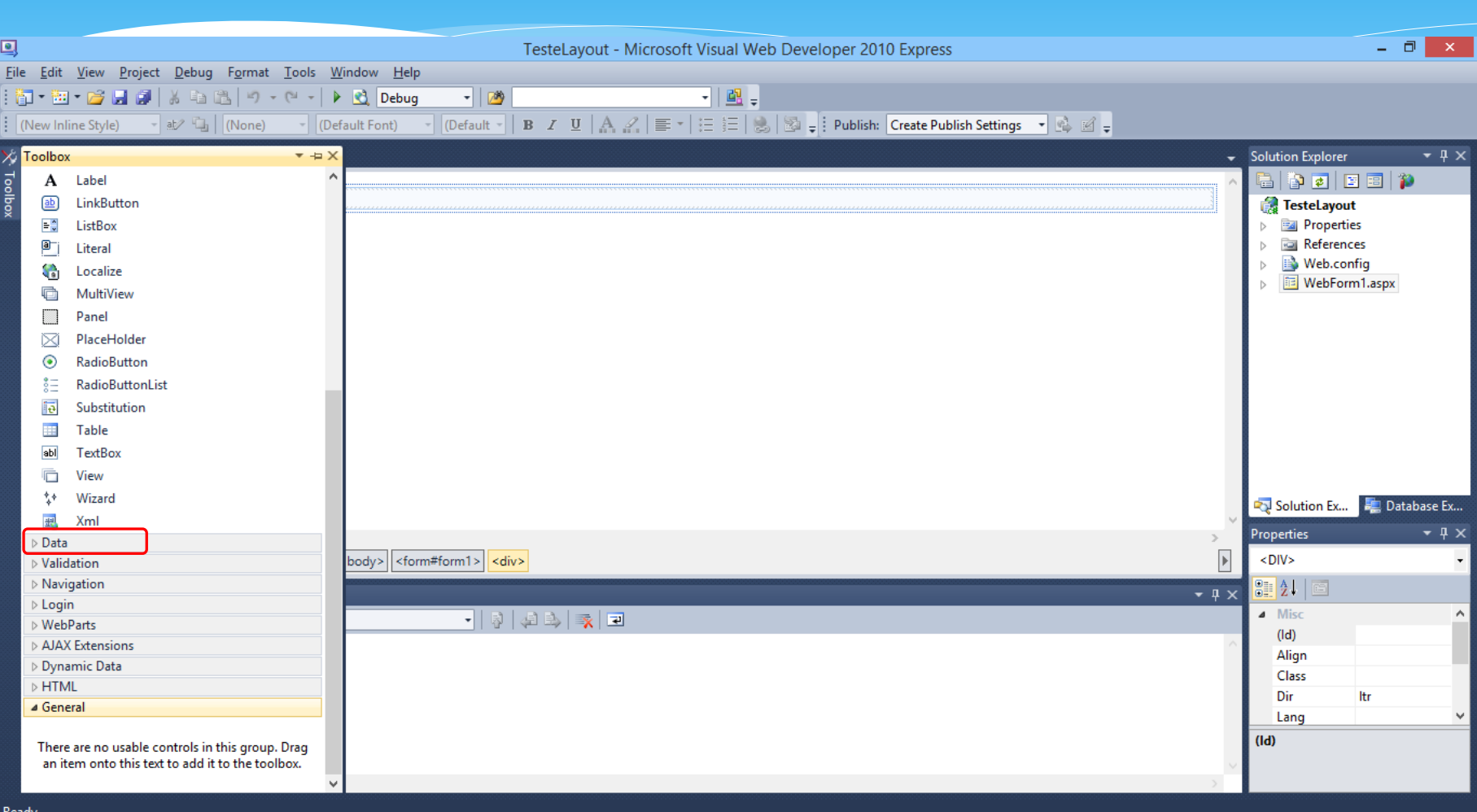

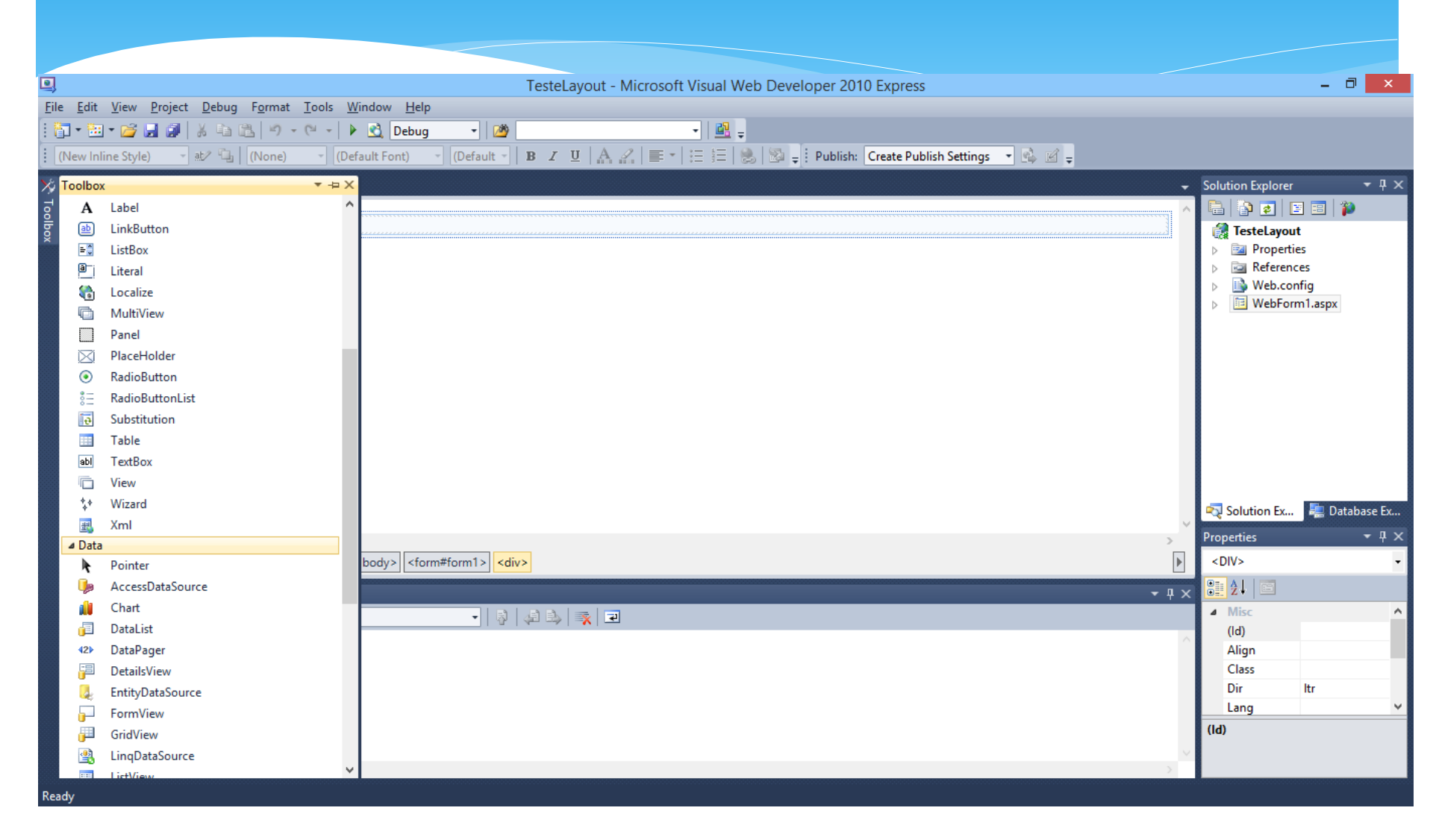

asp:button#Button1

Button

#### \* Button (Botão)

- Serve para criar um botão padrão no navegador.
- \* Principais propriedades:
  - Id (nome que usará no código para referenciar a ele btn\_botao1)
  - Text (texto que aparece no botão)
  - Enable (habilita ou não)
  - ToolTip (help on line, colocando o mouse sobre ele)
  - \* Visible (visível ou não)
  - TabIndex (ordem de alternação entre os objetos quando pressionado a tecla TAB)
  - Height (altura em pixels)
  - \* Width (largura em pixels);
- \* Dê dois cliques sobre o botão para abrir o código

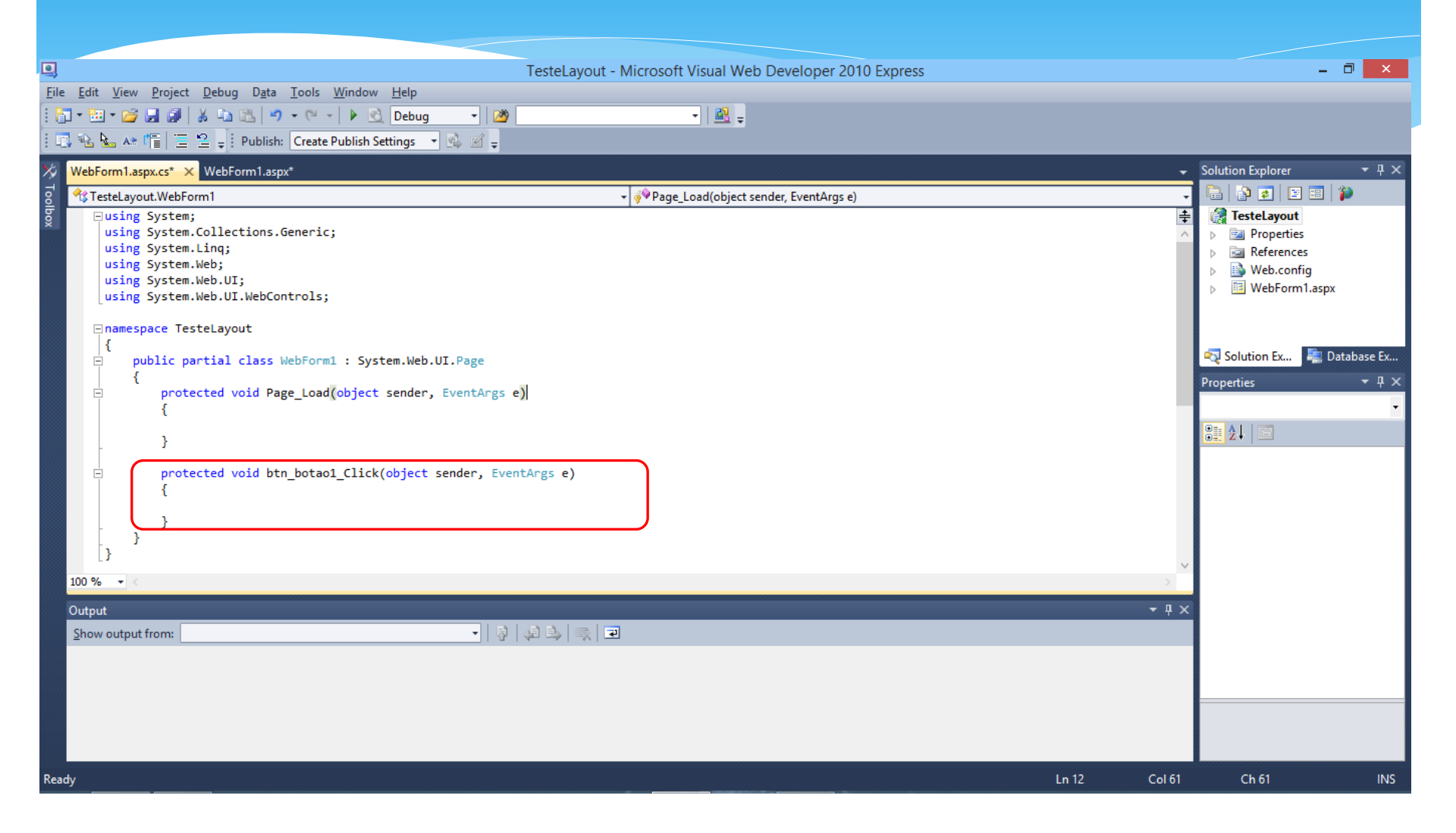

| Q                 | TesteLayout - Microsoft Visual Web Developer 2010 Express                                                                                                    |              | - 🗇 🗙                                                                                                    |
|-------------------|----------------------------------------------------------------------------------------------------|--------------|----------------------------------------------------------------------------------------------------|
| File Ed           | t View Project Debug Data Tools Window Help                                                                                                    |              |                                                                                                    |
| 1 67 - 1          | 🗉 * 😂 🛃 🕼 👗 🐴 🛍 🐴 * • (* -   ) 这 Debug   🖄 🚽                                                                                                    |              |                                                                                                    |
| i 🖪 🗣             | 🍋 🗠 📭 🔚 🚊 🖕 i Publish: Create Publish Settings 🔹 💁 🗃 🖕                                                                                                    |              |                                                                                                    |
| X Wel             | Form1.aspx.cs* >> WebForm1.aspx*                                                                                                    | -            | Solution Explorer 🛛 🔻 🕂 🗙                                                                                                    |
| To 🔧              | resteLayout.WebForm1                                                                                                    | -            | 🖶 🔁 🜌 🗉 🖗                                                                                                    |
| 100<br>Out<br>She | Using System.collections.Generic;<br>using System.ling;<br>using System.Web;<br>using System.Web;<br>using System.Web;<br>using System.Web,UI;<br>using System.Web,UI;<br>using System.Web;<br>using System.Web;<br>using System.Web;<br>using System.Web;<br>using System.Web;<br>using System.Web;<br>protected void Page_Load(object sender, EventArgs e)<br>{<br>protected void btn_botaol_Click(object sender, EventArgs e)<br>{<br>btn_botaol.Text = "Bem vindo ao curso de ASP.NET <sup>†</sup> ;<br>}<br>// Display in the second second seco |              | Image: Second state state st |
|                   |                                                                                                    |              |                                                                                                    |
| Ready             |                                                                                                    | Ln 19 Col 61 | Ch 61 INS                                                                                                    |

|     | × 🗅 localhost:51196/WebForm × | Sergio | - | ٥   | × |
|-----|-------------------------------|--------|---|-----|---|
| ⇒ C | localhost:51196/WebForm1.aspx | 5      | 0 | ) 👆 | Ξ |

Alterar meu texto

Aguardando localhost...

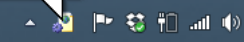

Bem vindo ao curso de ASP.NET

| TesteLayout - Microsoft Visual Web Developer 2010 Express                                                                                                    |          | - 🗇 🗙                     |
|----------------------------------------------------------------------------------------------------|----------|---------------------------|
| <u>F</u> ile <u>E</u> dit <u>V</u> iew <u>P</u> roject <u>D</u> ebug D <u>a</u> ta <u>T</u> ools <u>W</u> indow <u>H</u> elp                                                                                                    |          |                           |
|                                                                                                    |          |                           |
| I III 🐁 🖕 🖈 👘 🔲 📮 Publish: Create Publish Settings → 🚱 🖉 🚽                                                                                                    |          |                           |
|                                                                                                    | -        | Solution Explorer T X     |
|                                                                                                    |          |                           |
| <pre>5 *G TesteLayOut.vebroint * * * * * * * * * * * * * * * * * * *</pre>                                                                                                    | Ť.       |                           |
| <pre>g Gusing System.Collections.Generic;</pre>                                                                                                    | <b>Ŧ</b> | Properties                |
| using System.Linq;                                                                                                    |          | References                |
| using System.Web;                                                                                                    |          | Web.config                |
| using System.Web.UI;                                                                                                    |          | WebForm1.aspx             |
| Lusing System.web.oit.web.oit.ois,                                                                                                    |          |                           |
| □ namespace TesteLayout                                                                                                    |          |                           |
| {                                                                                                    |          | Solution Ex 📃 Database Ex |
| public partial class WebForm1 : System.Web.UI.Page                                                                                                    |          |                           |
| Image: Second Second |          | Properties 🝷 🕂 🗙          |
| {                                                                                                    |          | •                         |
|                                                                                                    |          |                           |
|                                                                                                    |          |                           |
| <pre>protected void btn_botao1_Click(object sender, EventArgs e)</pre>                                                                                                    |          |                           |
|                                                                                                    |          |                           |
| <pre>btn_botaol.Text = "Bem vindo ao curso de ASP.NET"; }</pre>                                                                                                    |          |                           |
|                                                                                                    |          |                           |
|                                                                                                    |          |                           |
|                                                                                                    | × 1      |                           |
|                                                                                                    | -        |                           |
| Output                                                                                                    | ₹₽×      |                           |
| Show output from: Debug •   🖗   🖨 🖒 🐺 🖃                                                                                                    |          |                           |
| Webber, Webserver40.txt (managed (v4.0.30319)): Loaded 'C: Wandows (nich son time (assembl) (Lac_noic (System) = Son tes (v4.0.30319)) about the company ASP. NET Files (root) a Secb2a0 (53355d4) App Web 2'                                                                                                    | /1df414. |                           |
| WebDev.WebServer40.EXE' (Managed (v4.0.30319)): Loaded 'C:\Users\Sergio\AppData\Local\Temp\Temporary ASP.NET Files\root\a8ecb2a0\6353c5d4\App_Web_df                                                                                                    | gnm1kmh. |                           |
| The thread ' <no name="">' (<math>0x1564</math>) has exited with code 0 (<math>0x0</math>).<br/>The thread '<no name="">' (<math>0x1564</math>) has exited with code 0 (<math>0x0</math>).</no></no>                                                                                                    |          |                           |
| The thread value (S1938) has exited with code 0 (0x0).<br>The program (S1916) Webbey,Webberyere40,EXE: Managed (V4.0.30319)' has exited with code 0 (0x0).                                                                                                    |          |                           |
|                                                                                                    | $\sim$   |                           |
|                                                                                                    | >        |                           |
| Ready Ln 19                                                                                                    | Col 61   | Ch 61 INS                 |

| TesteLayout - Microsoft Visual Web Developer 2010 Express                                                                                                    |                                   | - 🗇 🗙              |
|----------------------------------------------------------------------------------------------------|-----------------------------------|--------------------|
| <u>F</u> ile <u>E</u> dit <u>V</u> iew <u>P</u> roject <u>D</u> ebug D <u>a</u> ta F <u>o</u> rmat T <u>a</u> ble <u>T</u> ools <u>W</u> indow <u>H</u> elp           |                                   |                    |
| i 🛐 = 🛅 = 🚰 📕 🗿 🕺 ங 🏝 🔊 = 🔍 = 🕨 这 Debug 📼 🧭                                                                                                    |                                   |                    |
| 🕴 (New Inline Style) 🔹 🖅 🖫 (None) 🔹 (Default Font) 🔹 (Default T 🖪 Z 🖳 🗛 🔏 🚍 🐑 🗄 🗄 😓 😒 🖕 🗄 Publish: Create Publish Settings 🔹 🚱 🖉 🖕                                    |                                   |                    |
| 😼 WebForm1.aspx.cs WebForm1.aspx_X                                                                                                    | Solution Explorer                 | <b>-</b> ₽ ×       |
| g  asp:button#btn_botao1                                                                                                    | 🖥 🖶   📴 🛃   🖪                     | 2 📰 👔              |
| g Alterar meu texto o                                                                                                    | 🛃 TesteLayout                     | t                  |
|                                                                                                    | Propertie                         | 25                 |
|                                                                                                    | Reference                         | es                 |
|                                                                                                    | Web.con                           | fig                |
|                                                                                                    | WebForn                           | n Laspx            |
|                                                                                                    |                                   |                    |
|                                                                                                    |                                   |                    |
|                                                                                                    | Real Solution Ex                  | 💐 Database Ex      |
|                                                                                                    | Properties                        | <b>-</b> ₽ ×       |
|                                                                                                    | btn_botao1 Syste                  | em.Web.UI.WebC 🗸   |
|                                                                                                    | 21 21 🗉 🖋                         |                    |
|                                                                                                    | <ul> <li>Accessibility</li> </ul> | ^                  |
|                                                                                                    | AccessKey                         |                    |
|                                                                                                    | TabIndex                          | 0                  |
|                                                                                                    | ▲ Appearance                      |                    |
|                                                                                                    | BackColor                         |                    |
|                                                                                                    | BorderColor                       | MatCat             |
| □ Design □ Split □ Source                                                                                                    | BorderWidth                       | NOLSEL             |
| Quitout                                                                                                    | CssClass                          |                    |
|                                                                                                    | ▶ Font                            |                    |
| Biow output from [Debug                                                                                                    | ForeColor                         |                    |
| <pre>'WebDev.WebServer40.EXE' (Managed (v4.0.30319)): Loaded 'C:\Users\Sergio\AppData\Local\Temp\Temporary ASP.NET Files\root\aBecbao\G53c5d4\App_Web_2v1df414.</pre> | Text                              | Alterar meu tex    |
| webberverweicke (managed (w.e. sobie)): Loaded C:(Users\Sergio\AppData\Local\Temp\Temp\Temp\Temp\Temp\Temp\Temp\Temp                                                  | ▲ Behavior                        | ~                  |
| The thread ' <no name="">' (0x1938) has exited with code 0 (0x0).</no>                                                                                                | Text                              |                    |
| The program '[5916] WebDev.WebServer40.EXE: Managed (v4.0.30319)' has exited with code 0 (0x0).                                                                       | The text to be sho                | own on the button. |
|                                                                                                    |                                   |                    |
| Ready Ln 19 Col 61                                                                                                    | Ch 61                             | INS                |

- Como foi mostrado, cada tipo de controle possui algumas propriedades próprias, como mostrado no caso do botão.
- Mas existe um conjunto de propriedades que são genérica para todos os controles (ou quase todos).
- Estas propriedades serão mostradas nas tabelas a seguir:

| Propriedade | Descrição                                 | Conteúdo                            |
|-------------|-------------------------------------------|-------------------------------------|
| BackColor   | Cor de fundo                              | Cor(Custom, Web ou System)          |
| BorderColor | Cor da borda                              | Cor(Custom, Web ou System)          |
| Columns     | Largura do controle em<br>caracteres      | Número                              |
| CssClass    | Classe do css.                            | Nome do css                         |
| Font        | Fonte da letra                            |                                     |
| Bold        | Negrito                                   | True / false                        |
| Italic      | Itálico                                   | True / false                        |
| Name        | Nome de fonte da letra                    | Nome da fonte                       |
| Names       | Seqüência dos nomes de<br>fonte da letras | Nomes das fontes                    |
| Size        | Tamanho                                   | Smaller, Larger, Small, ou números. |

| Propriedade  | Descrição                                    | Conteúdo                                   |
|--------------|----------------------------------------------|--------------------------------------------|
| UnderLine    | Sublinhado                                   | True / false                               |
| ForeColor    | Cor de fundo                                 | Cor(Custom, Web ou System)                 |
| Text         | Texto a ser escrito                          | Texto                                      |
| AccessKey    | Define a tecla de atalho                     | Letra simples ( A, G, C )                  |
| AutoPostBack | Envia uma solicitação após<br>uma alteração. | True / False                               |
| Enabled      | Torna o controle ativado ou nao.             | True / False                               |
| MantainState | Mantem o estado do controle                  | True / False                               |
| TabIndex     | Índice ou a ordem de<br>tabulação.           | Número                                     |
| TextMode     | Modo de texto                                | NotSet, SingleLine, MultiLIne,<br>Password |
| ToolTip      | Texto de dicas                               | Texto                                      |

| Propriedade    | Descrição                                             | Conteúdo                                 |  |  |  |
|----------------|-------------------------------------------------------|------------------------------------------|--|--|--|
| Visible        | Torna o componente visível<br>ou não.                 | True / False                             |  |  |  |
| DataSource     | Determina a origem de dados.                          | Array, expressão, dataset                |  |  |  |
| DataTextField  | Campo de Texto do<br>DataSource definido.             | Texto                                    |  |  |  |
| DataValueField | Campo de valor do<br>DataSource definido.             | Texto                                    |  |  |  |
| Items          | Lista de itens do controle                            | Texto                                    |  |  |  |
| Height         | Altura do componente                                  | Número                                   |  |  |  |
| Width          | Largura do componente                                 | Número                                   |  |  |  |
| Wrap           | Define se poderá ocorrer<br>quebra de linha no texto. | True / False                             |  |  |  |
| Modifiers      | Define o nível de visibilidade<br>do componente       | Public, Protected, Private,<br>Internal. |  |  |  |

- \* Como é o processo de funcionamento destes componentes?
- Quando uma página asp.net é carregada, todas as rotinas de suporte são invocadas. O prefixo <asp: indica o namespace do componente, e a propriedade runat = "server" informa que serão rodados no servidor.
- Acompanhem os passos que acontecem quando uma pagina asp.net é carregada.
  - \*  $\rightarrow$  Os componentes são criados no servidor;
  - ∗ → As propriedades dos componentes são ajustadas
  - \* → Caso estes componentes tenham algum POST, são invocados os eventos respectivos;
  - \*  $\rightarrow$  O componente cria a saída em HTML;
  - \*  $\rightarrow$  A página é enviada para o usuário.

\* TextBox (Caixa de texto)
\* A caixa de texto permite ao usuário entrar informações utilizando o teclado.

| ķ, | Toolbox        |                 | ▼-₽                                | ×   |                                   |
|----|----------------|-----------------|------------------------------------|-----|-----------------------------------|
| 5  | = 0            | DropDownList    |                                    | ^   |                                   |
|    | t <sub>a</sub> | FileUpload      |                                    |     | mar o                             |
| ×  | abli           | HiddenField     |                                    |     | V                                 |
|    | A              | HyperLink       |                                    |     | · · ·                             |
|    | ~              | lmage           |                                    |     |                                   |
|    |                | ImageButton     |                                    | 5   |                                   |
|    |                | ImageMap        |                                    |     |                                   |
|    | Α              | Label           |                                    |     |                                   |
|    | ab             | LinkButton      |                                    |     |                                   |
|    | = 0            | ListBox         |                                    |     |                                   |
|    | а              | Literal         |                                    |     |                                   |
|    | <b>(</b>       | Localize        |                                    |     |                                   |
|    | ē              | MultiView       |                                    |     |                                   |
|    |                | Panel           |                                    |     |                                   |
|    | $\boxtimes$    | PlaceHolder     |                                    |     |                                   |
|    | ۲              | RadioButton     |                                    |     |                                   |
|    | 0<br>0         | RadioButtonList |                                    |     |                                   |
|    | Ð              | Substitution    |                                    |     |                                   |
|    |                | Table           |                                    |     | body> <form#fo< th=""></form#fo<> |
|    | abl            | TextBox         |                                    |     |                                   |
|    |                | View            |                                    |     | =                                 |
|    | **             | Wizard          | TextBox<br>Version 4.0.0.0 from Mi |     | coft Corporation                  |
|    | <u>=</u>       | Xml             | .NET Component                     | cro | solt Corporation                  |
|    | ⊳ Data         | -               |                                    |     |                                   |
|    | ▷ Valida       | ation           |                                    |     |                                   |
|    | ▷ Navig        | jation          |                                    |     |                                   |
|    | D WebP         | arts            |                                    |     |                                   |
|    | , webr         |                 |                                    | Ť   |                                   |

asp:textbox#TextBox1

- \* Principais propriedades:
- \* TextMode Linha simples, múltiplas, password, etc
- \* Rows Quantidade de linhas, quando múltiplas
- MaxLenght Quantidade máxima de caracteres

#### \* Label – Rótulo

- Use o Label para exibir texto em um local fixo da página.
- Este controle exibe um Texto estático, onde o desenvolvedor poderá personalizar o texto exibido pela propriedade Text.

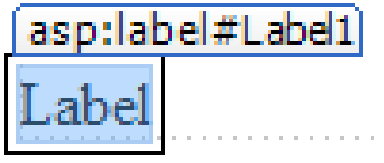

| _   |                                                       |                |               |                   |               |         |             |  |  |  |
|-----|-------------------------------------------------------|----------------|---------------|-------------------|---------------|---------|-------------|--|--|--|
| ļ   |                                                       |                |               |                   |               |         |             |  |  |  |
| -il | e Edit                                                | View Project   | Debug         | Data              | Format        | Tools   | s Window    |  |  |  |
| l   | 7 - 🔠                                                 | • 🞽 🛃 🥔        | ¥ 🖻 🛙         | 10                | - (°" -       | 🕨       | 党 Debug     |  |  |  |
|     | (New Inline Style) - at 🖓 🗐 (None) - (Default Font) - |                |               |                   |               |         |             |  |  |  |
| έ   | Toolbox                                               |                |               |                   | ▼ -‡          | ×       |             |  |  |  |
| H   | ⊿ Stand                                               | dard           |               |                   |               | ^       |             |  |  |  |
|     | h.                                                    | Pointer        |               |                   |               | m       | ar          |  |  |  |
|     |                                                       | AdRotator      |               |                   |               |         |             |  |  |  |
|     | :=                                                    | BulletedList   |               |                   |               |         |             |  |  |  |
|     | ab                                                    | Button         |               |                   |               |         |             |  |  |  |
|     |                                                       | Calendar       |               |                   |               |         |             |  |  |  |
|     | <b></b>                                               | CheckBox       |               |                   |               |         |             |  |  |  |
|     | 83                                                    | CheckBoxList   |               |                   |               |         |             |  |  |  |
|     | = 5                                                   | DropDownList   |               |                   |               |         |             |  |  |  |
|     | ta                                                    | FileUpload     |               |                   |               |         |             |  |  |  |
|     | abl                                                   | HiddenField    |               |                   |               |         |             |  |  |  |
|     | A                                                     | HyperLink      |               |                   |               |         |             |  |  |  |
|     | ~                                                     | lmage          |               |                   |               |         |             |  |  |  |
|     |                                                       | ImageButton    |               |                   |               |         |             |  |  |  |
|     |                                                       | ImageMap       |               |                   |               |         |             |  |  |  |
|     | Α                                                     | Label          |               |                   |               |         |             |  |  |  |
|     | æ                                                     | LinkButton     |               |                   |               |         |             |  |  |  |
|     | = 🗘                                                   | ListBox        | Version       | 4.0.0.0 f         | rom Micro     | osoft C | Corporation |  |  |  |
|     | Literal                                               |                | .NET Co       | mpone             | nt            |         |             |  |  |  |
|     | <b>(</b>                                              | Localize       |               |                   |               |         |             |  |  |  |
|     | r da                                                  | MultiView      |               |                   |               |         |             |  |  |  |
|     |                                                       | Panel          |               |                   |               |         |             |  |  |  |
|     | $\bowtie$                                             | PlaceHolder    |               |                   |               |         |             |  |  |  |
|     | ۲                                                     | RadioButton    |               |                   |               |         |             |  |  |  |
|     | * <u>-</u>                                            | RadioButtonLis | t             |                   |               |         |             |  |  |  |
|     | Ð                                                     | Substitution   |               |                   |               |         |             |  |  |  |
|     |                                                       | Table          |               |                   |               |         |             |  |  |  |
|     | abl                                                   | TextBox        | 0000000000000 | 5000000 <u>00</u> | 0000000000000 | ~       |             |  |  |  |
| ea  | ady                                                   |                |               |                   |               |         |             |  |  |  |

- \* Abra um projeto novo Asp.Net WebForms vazio.
- \* Adicione um novo formulário ao projeto
- \* Insira 3 controles: Um Label, um TextBox e um Button

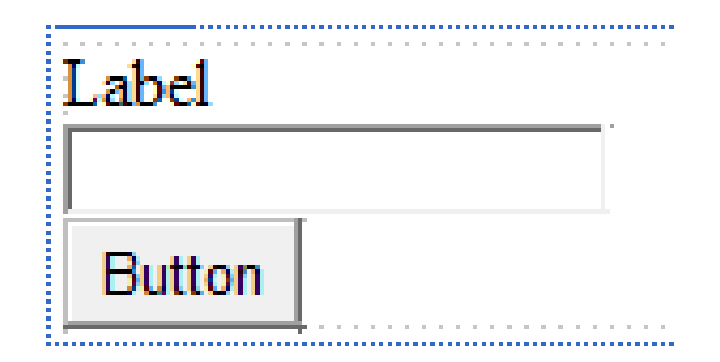

- \* Vamos adicionar duas linhas de código. Dê um duplo clique com o mouse sobre o botão que foi inserido.
- \* Entre a seguinte linha de comando:

```
protected void Button1_Click(object sender, EventArgs e)
{
    Label1.Text = TextBox1.Text;
}
```

\* Agora, localize (um pouco acima) e entre a linha de código abaixo no evento Page\_Load

```
protected void Page_Load(object sender, EventArgs e)
{
    Label1.Text = "";
}
```

 Para vermos executando, basta pressionar o botão similar ao Play de um player de música, na barra de ferramentas superior, ou pressione F9, ou ainda entre no Menu Debug e selecione Start Debug

# Referências

- \* Payne, Chris. **Aprenda em 21 dias ASP.NET**. Rio de Janeiro: Campus, 2001.
- Microsoft .Net Framework SDK Documentation. Microsoft
   [2003].
- ASP.NET Web: The Official Microsoft ASP.NET Site : Home Page.
   Disponível em :
- \* <http://www.asp.net>
- World Wide Web Consortium. Extensible Markup Language (XML). Disponível em
- \* <http://www.w3.org/XML/>.